# Aktiver login med SMS i Frivilligbasen

Log ind i Frivilligbasen med dit brugernavn og password.

Klik på dit navn i øverste højre hjørne, og vælg 'Brugerindstillinger'. Klik på 'Opsætning' og dernæst 'Kontosikkerhed'.

|    | PLANSK<br>FLYGTNINGE Frivilligbasen |                     | *      | ? | (2) Hans Hansen |
|----|-------------------------------------|---------------------|--------|---|-----------------|
| *  | Dansk Flygtningehj 🔨                | E Gem               | Bruger |   |                 |
|    | Overblik<br>Frivillige              | Personlig opsætning | Afslut |   |                 |
| ដ  | Grupper                             | Kontosikkerhed      |        |   |                 |
| Þ  | Beskeder                            |                     |        |   |                 |
| 2, | , Brugerindstillinger               |                     |        |   |                 |
|    |                                     |                     |        |   |                 |
|    |                                     |                     |        |   |                 |

Klik på knappen 'Administrer multifaktor-godkendelse'.

|    | CANSK<br>FLUGTNINGE Frivilligbasen                                                                                                    | ★ 😗 🔝 Hans Hans         |  |
|----|----------------------------------------------------------------------------------------------------|-------------------------|--|
| *  | Dansk Flygtningehj 🔿                                                                                                    | 🚰 Gem                   |  |
|    | Overblik                                                                                                    |                         |  |
| £  | Frivillige                                                                                                    | Personlig opsætning     |  |
| ដ  | Grupper                                                                                                    | Kontosikkerhed          |  |
| F  | Beskeder                                                                                                    | Multifaktor-godkendelse |  |
| 2, | Brugerindstillinger Tilfal multifaktor-godkendelse for at sikre din konto.   Administrer multifaktor-godkendelse Administrer multifaktor-godkendelse |                         |  |

### Klik på knappen 'Opsætning' i ruden 'SMS-godkendelseskode'.

### Administrer multifaktor-godkendelse ved login til Frivilligbasen

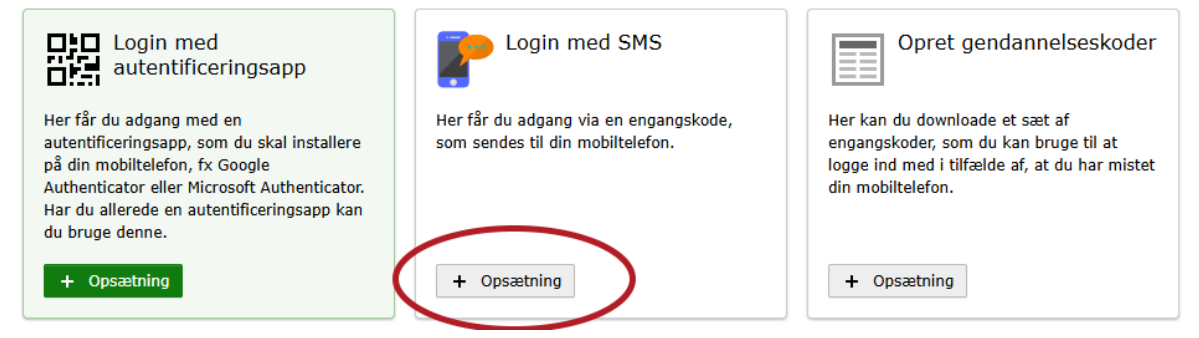

### Indtast dit mobilnummer i feltet.

Kontroll<mark>er, at nummeret er korrekt</mark>, og tryk 'Gem'.

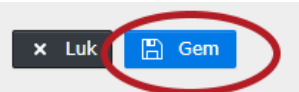

### **Opsæt Login med SMS**

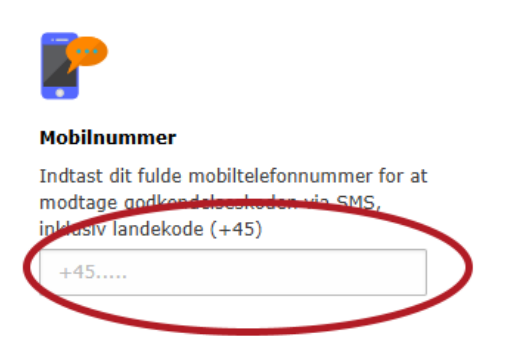

### Klik på 'Opsætning' under 'Opret gendannelseskoder.'

Administrer multifaktor-godkendelse ved login til Frivilligbasen

| Login med<br>autentificeringsapp                                                                                                    | Login med SMS Aktiv                                                       | Opret gendannelseskoder                                                                                                    |
|----------------------------------------------------------------------------------------------------|---------------------------------------------------------------------------|----------------------------------------------------------------------------------------------------|
| Her får du adgang med en<br>autentificeringsapp, som du skal installere<br>på din mobiltelefon, fx Google<br>Authenticator eller Microsoft Authenticator.<br>Har du allerede en autentificeringsapp kan<br>du bruge denne. | Her får du adgang via en engangskode,<br>som sendes til din mobiltelefon. | Her kan du downloade et sæt af<br>engangskoder, som du kan bruge til at<br>logge ind med i tilfælde af, at du har mistet<br>din mobiltelefon. |
| + Opsætning                                                                                                    | Redigér / Skift Deaktivér                                                 | + Opsætning                                                                                                    |

Kopier koderne i vinduet, og gem dem et sikkert sted. Du skal bruge dem, hvis du mister din mobil.

### Afslut med at klikke på 'Gem'.

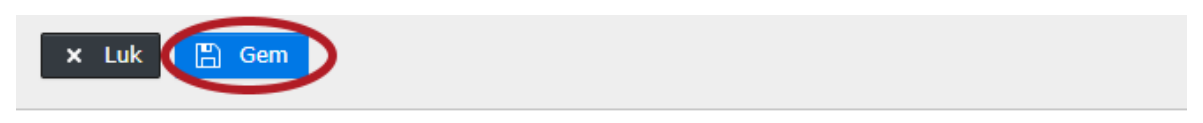

## Opsæt Opret gendannelseskoder

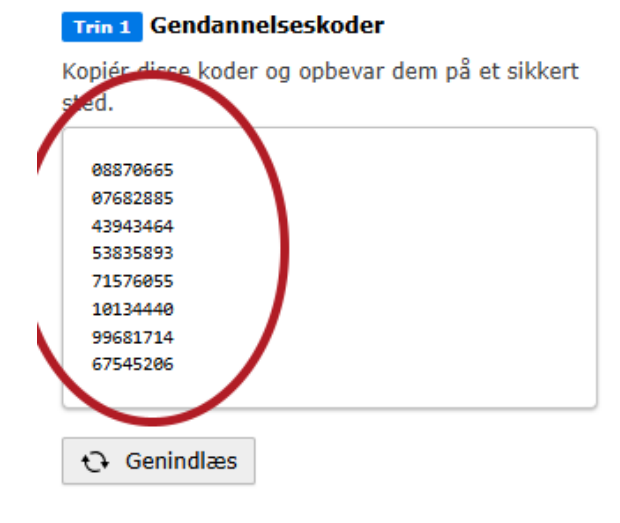

### Trin 2 Indtast et navn (valgfrit)

Angiv et navn, som angiver hvad denne login er oprettet til, fx 'Frivilligbasen'.